Dies ist ein Screenshot des Wordpress Backend, wenn man sich als SGO Administrator anmeldet:

| 🛞 🗥 Meine Websites                  | නි SGO-Stitung 🎸 Flatsome 🏛 Activate Theme 🛡 0 🕂 Nev 🕅 🚳 🚹                 |   |                                           | Wilkomme           | in, testaco 🍰 |  |
|-------------------------------------|----------------------------------------------------------------------------|---|-------------------------------------------|--------------------|---------------|--|
| 🙆 Dashboard 🛛 🗸                     | Dashboard                                                                  |   |                                           | Ansicht anpassen * | Hills ¥       |  |
| Startseite<br>Meine Websites        | Auf einen Blick                                                            |   | Schneller Entwurf                         |                    | *             |  |
| ,# Deiträge                         | ★ 1 Betrag 22 Seten<br>WordPress 5.0.4 verwendet das Theme Flatzone Child. |   | WordPress-Veranstaltungen und Neuigkeiten |                    | ×             |  |
| Tickets                             |                                                                            |   |                                           |                    |               |  |
| 및 Medien                            | Aktivität                                                                  |   |                                           |                    |               |  |
| JE Seiten                           | Kürzlich veröffentlicht                                                    |   |                                           |                    |               |  |
| WooCommerce                         | 27/02., 8-08 Test Artikel                                                  |   |                                           |                    |               |  |
| Produkte                            | FooEvents                                                                  |   |                                           |                    |               |  |
| 👗 Benutzer                          | New YITH products                                                          |   |                                           |                    |               |  |
| <ul> <li>Menü einklappen</li> </ul> |                                                                            |   |                                           |                    |               |  |
|                                     | News from the YITH Blog                                                    |   |                                           |                    |               |  |
|                                     | Yoast SEO Beitragsübersicht                                                | × |                                           |                    |               |  |
|                                     | WooCommarce Status                                                         |   |                                           |                    |               |  |
|                                     | WooCommerce-Netzwerkbestellungen                                           |   |                                           |                    |               |  |

| Linke Spalte                                                                                           | Beschreibung                                                                                                    |
|----------------------------------------------------------------------------------------------------|----------------------------------------------------------------------------------------------------|
| Dashboard                                                                                              | Unwichtige Seite, dient als Zusammenfassung von verschiedenen Punkte auf der Webseite, z.B. Anzahl Seiten, News Beiträge usw.                                                                                                    |
| Beiträge                                                                                               | Alle News Artikel (welche jeweils auf der Startseite vorzufinden sind) befinden sich dort.                                                                                                    |
| Tickets                                                                                                | Alle Event Tickets werden in diesem Menü Punkt gespeichert, dort kann man die<br>Teilnehmer, während dem Event, auch einchecken.                                                                                                    |
| Medien                                                                                                 | Alle Medien (Dokumente, Bilder, PDF's, Videos, Logos, usw.) werden in diesem Menü<br>Punkt aufgezeigt.                                                                                                    |
| Seiten                                                                                                 | Alle einzelnen Seiten auf der Webseite werden dort angezeigt, diese können auch dort auch bearbeitet werden.                                                                                                    |
| WooCommerce                                                                                            | Bestellungen (Event-Anmeldung, sowie Bücher Bestellungen), Gutscheine, sowie<br>Shop Reports finden man dort                                                                                                    |
| Produkte                                                                                               | Alle Events & Bücher                                                                                                    |
| Benutzer                                                                                               | Alle angemeldeten SGO-Mitglieder (Verein, sowie Stiftung), Administratoren und SGO-Administratoren werden dort aufgelistet.                                                                                                    |
|                                                                                                    |                                                                                                    |
| Top Spalte                                                                                             | Beschreibung                                                                                                    |
| <b>Top Spalte</b><br>W                                                                                 | <b>Beschreibung</b><br>Wenn ihr dort über das W mit der Maus wischt, kommt ihr direkt auf Wallee<br>(Rechnungsmangement)                                                                                                    |
| <b>Top Spalte</b><br>W<br>Meine Websites                                                               | BeschreibungWenn ihr dort über das W mit der Maus wischt, kommt ihr direkt auf Wallee<br>(Rechnungsmangement)Ihr könnt dort zwischen den verschiedenen Websites switchen (Bitte nur SGO-Verein<br>& SGO-Stiftung brauchen)SGO könnt ihr ignorieren!                                                                                                    |
| Top Spalte W Meine Websites SGO-Stiftung                                                               | BeschreibungWenn ihr dort über das W mit der Maus wischt, kommt ihr direkt auf Wallee<br>(Rechnungsmangement)Ihr könnt dort zwischen den verschiedenen Websites switchen (Bitte nur SGO-Verein<br>& SGO-Stiftung brauchen)SGO könnt ihr ignorieren!Wenn ihr im SGO-Stiftung Backend seit, könnt ihr dort direkt auf die Website bzw.<br>auf die Shop Seite                                                                                                    |
| Top Spalte W Meine Websites SGO-Stiftung SGO-Verein                                                    | BeschreibungWenn ihr dort über das W mit der Maus wischt, kommt ihr direkt auf Wallee<br>(Rechnungsmangement)Ihr könnt dort zwischen den verschiedenen Websites switchen (Bitte nur SGO-Verein<br>& SGO-Stiftung brauchen)SGO könnt ihr ignorieren!Wenn ihr im SGO-Stiftung Backend seit, könnt ihr dort direkt auf die Website bzw.<br>auf die Shop SeiteWenn ihr im SGO-Verein Backend seit, könnt ihr dort direkt auf die Website bzw. auf<br>die Shop Seite                                                                                                    |
| Top Spalte W Meine Websites SGO-Stiftung SGO-Verein Flatsome                                           | BeschreibungWenn ihr dort über das W mit der Maus wischt, kommt ihr direkt auf Wallee<br>(Rechnungsmangement)Ihr könnt dort zwischen den verschiedenen Websites switchen (Bitte nur SGO-Verein<br>& SGO-Stiftung brauchen)SGO könnt ihr ignorieren!Wenn ihr im SGO-Stiftung Backend seit, könnt ihr dort direkt auf die Website bzw.<br>auf die Shop SeiteWenn ihr im SGO-Verein Backend seit, könnt ihr dort direkt auf die Website bzw. auf<br>die Shop SeiteBitte ignorieren und nicht klicken!                                                                                                    |
| Top Spalte W Meine Websites SGO-Stiftung SGO-Verein Flatsome Activate Theme                            | BeschreibungWenn ihr dort über das W mit der Maus wischt, kommt ihr direkt auf Wallee<br>(Rechnungsmangement)Ihr könnt dort zwischen den verschiedenen Websites switchen (Bitte nur SGO-Verein<br>& SGO-Stiftung brauchen)SGO könnt ihr ignorieren!Wenn ihr im SGO-Stiftung Backend seit, könnt ihr dort direkt auf die Website bzw.<br>auf die Shop SeiteWenn ihr im SGO-Verein Backend seit, könnt ihr dort direkt auf die Website bzw. auf<br>die Shop SeiteBitte ignorieren und nicht klicken!                                                                                                    |
| Top Spalte<br>W<br>Meine Websites<br>SGO-Stiftung<br>SGO-Verein<br>Flatsome<br>Activate Theme<br>+ Neu | Beschreibung Wenn ihr dort über das W mit der Maus wischt, kommt ihr direkt auf Wallee (Rechnungsmangement) Ihr könnt dort zwischen den verschiedenen Websites switchen (Bitte nur SGO-Verein & SGO-Stiftung brauchen) SGO könnt ihr ignorieren! Wenn ihr im SGO-Stiftung Backend seit, könnt ihr dort direkt auf die Website bzw. auf die Shop Seite Wenn ihr im SGO-Verein Backend seit, könnt ihr dort direkt auf die Website bzw. auf die Shop Seite Bitte ignorieren und nicht klicken! Bitte ignorieren und nicht klicken! Dort könnt ihr schnell und direkt neue Elemente hinzufügen (z.B. Bestellung, Buch, Event, News Artikel, usw.) |